## خطوات تعديل الحساب البنكي من حساب المعلم في نظام فارس .. أخوكم / عبدالرحمن الزهراني sshr.moe.gov.sa/OA\_HTML/OA.jsp?OAFunc=OASIMPLEHOMEPAGE# Ċ. $\star$ <u>ه</u> ١ - صلاحية الخدمة الذاتية للموظف. فاقلة العهده الذاتبة قراراتى تثبيت الراتب -٢ - الرواتب والبدلات. هرير السلف ٣ - تعديل الحساب لارار صبرف مكافأه اللا البنكي. الإعارة لتحويل للعمل الاداري 📃 🛛 كشف الراقب 11. 10 الرواتب والبد وزارت التــــليم timitin of Education المواتب • تعديل الحساب البنكي: تفاصيل القرار ٤ - يتم اختيار اضافة. الأسم الهويه الوطنية - غنة الموظف مسير الروائب حالة الموظف اسم البتك الحالي رقم الح اسم الينك الجديد رقم الحس ٥ - يتم كتابة اسم البنك ورقم $\widehat{}$ الآيبان يبدأ SA ثم تطبيق. (فی حال لم يظهر اسم البنك يتم النقر على العدسة التى أمام اسم البنك الجديد تفتح صفحة جديدة)

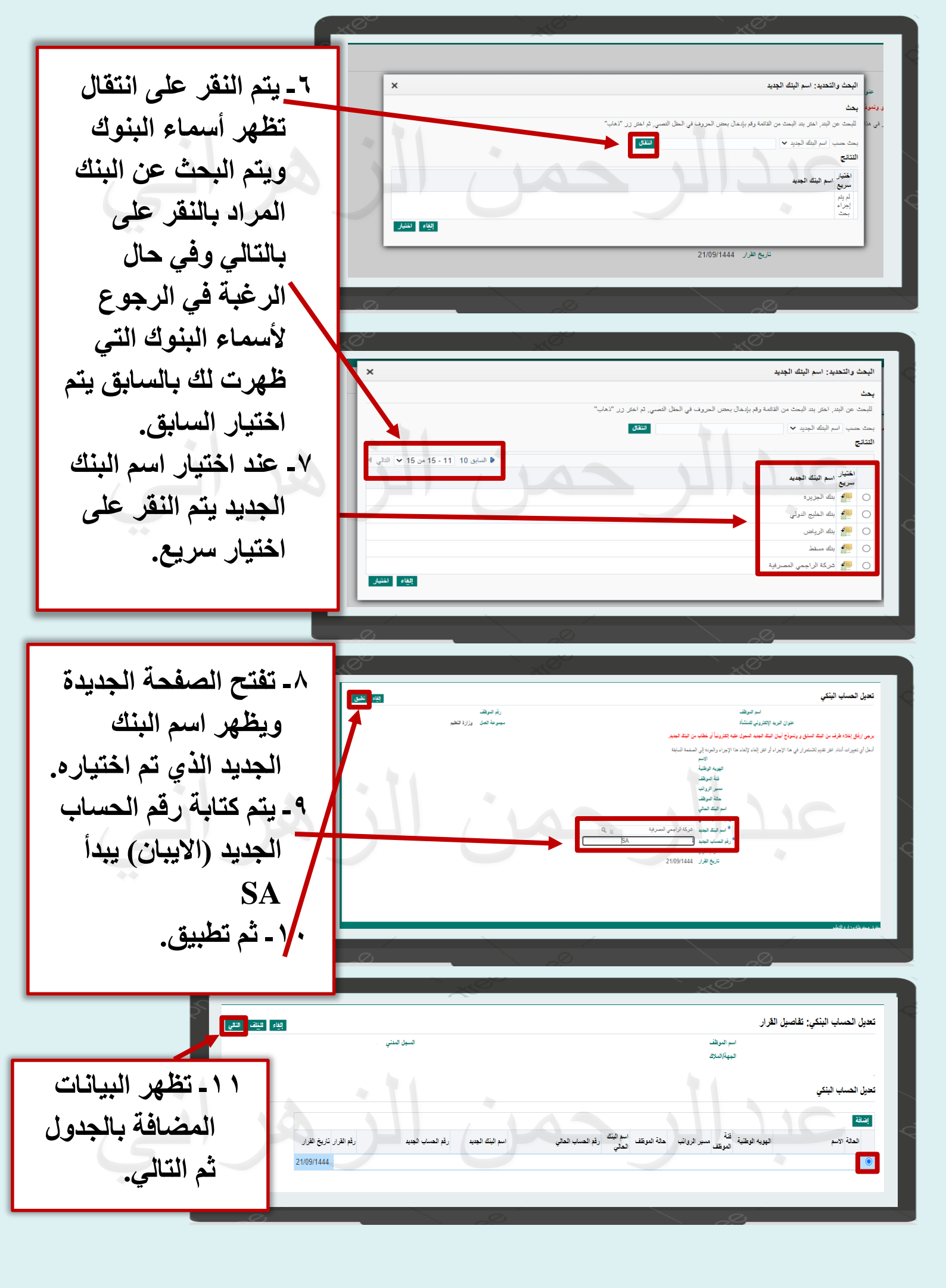

| المان المان الم<br>المان المان المان المان المان المان المان المان المان المان المان المان المان المان المان المان المان المان المان المان المان المان المان المان المان المان المان المان المان المان المان المان المان المان المان المان المان المان المان المان المان المان المان المان المان المان المان المان المان المان<br>المان المان المان المان المان المان المان المان المان المان المان المان المان المان المان المان المان المان المان المان المان المان المان المان المان المان المان المان المان المان المان المان المان المان المان المان المان المان المان                                                                                                     |
|----------------------------------------------------------------------------------------------------|
| اینة مرق<br>اینة مرق<br>این ایران از ۲<br>این ایران از ۲<br>ایران الطبیق<br>ایران<br>ایران<br>ای<br>ایران<br>ایران<br>ایران<br>ای<br>ایران<br>ایران<br>ایرا |
| من البنك السابق يكون اخلاء طرف من البنك السابق يكون حديث الإصدار.<br>ونموذج الايبان الجديد أو خطاب من البنك<br>المحول عليه في ملف واحد.                                                                                                    |
| <ul> <li>١٥ - بعد تحميل المرفق يظهر لك تم تحميل المرفق بنجاح بأعلى الميني</li> <li>١٥ - بعد تحميل المرفق يظهر لك تم تحميل المرفق بنجاح بأعلى الصفحة.</li> <li>١٦ - ثم تظهر سلسلة الاعتمادات ثم يتم اختيار تقديم.</li> </ul>                                                                                                    |
| <ul> <li>۱۷ - عند الانتهاء من رفع</li> <li>۱۹ - عند الانتهاء من رفع</li> <li>۱۹ - عند الانتهاء من رفع</li> <li>۱۹ - عند الملب يظهر لك تأكيد</li> <li>۱۹ - منتيم التعيرات للدير لاعتمادها</li> </ul>                                                                                                    |